## Add user to field depending on selected options

On this page

Configuration | Related use cases

#### Use case

Set a User Picker field with one or several users according to the options selected in several fields.

In this use case, the options will be Fruit and Apple in two Select List (single choice) custom fields.

### Configuration

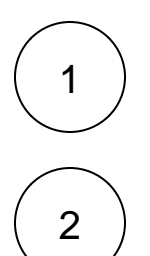

Add the Update field based on rules to the transition of your choice.

Source field Choose Summary

Although it is necessary to choose one, this field is not relevant in this use case. We will set it to **Summary** for demonstration purposes.

# 3

#### Target field

Select a User Picker custom field.

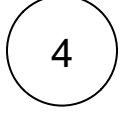

#### Rules

Add one rule for every possible combination of the fields, assuming that none of the fields can be left blank.

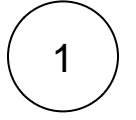

Select Logical expression

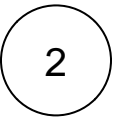

#### Expression

For every rule, evaluate the different possibilities with appropriate logical expressions like the following one.

"Fruit" = %{issue.cfaaaaa} and "Apple" = %{issue.cfbbbbb}

Please, **replace the field codes** %{*issue.cfaaaaa*} and %{*issue.cfbbbbb*} with the ones from the appropriate fields before testing the post function.

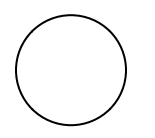

#### **Target field value**

Enter the username of the user that should be assigned to the ticket when the logical expression is true.

user.one

#### Add several users

If you need to **add several users** to a *User Picker (multiple choices)* field, select the option **Evaluate all rules** and **add a plus sign "+" before every target field value**.

+ user.one

Every user that has an associated matching rule will be added to the field.

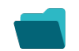

#### Related use cases

| Use case                                                 | JWT<br>feature | Workflow function           | Parser functions         | Label      |
|----------------------------------------------------------|----------------|-----------------------------|--------------------------|------------|
| Add user to field depending on selected options          | र्छ            | Update field based on rules |                          |            |
| Set assignee based on priority                           | ক্ট্য          | Update field based on rules | priority()               |            |
| Set assignee depending on issue type                     | र्छ            | Update field based on rules | issueType()              |            |
| Set issue security level depending on reporter           | र्छ            | Update field based on rules | issueSecurityLevel<br>() | STAFF PICK |
| Set reporter as assignee if a User Picker field is empty | र्छ            | Update field based on rules |                          |            |

If you still have questions, feel free to refer to our support team.